## **Optional: Add UCSC CpG island annotations**

Partek Genomics Suite software can view annotation .BED files as tracks in the Genome Viewer. We can add a CpG islands track to the Genome Viewer using the UCSC Genome Browser CpG islands annotation.

- Go to UCSC Genome Browser
- Select Table Browser under Tools in the main command bar of the webpage (Figure 1)

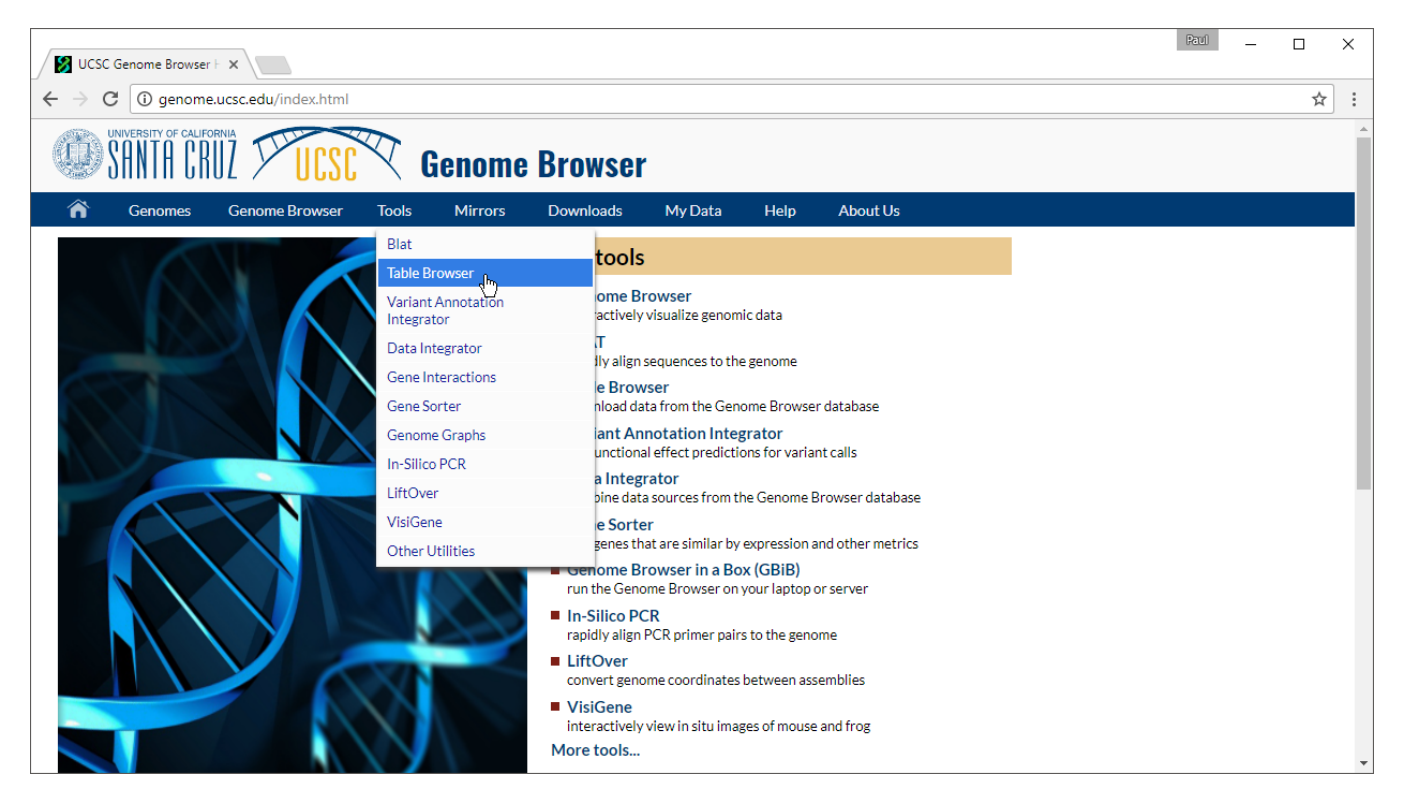

Figure 1. Navigating to the Table Browser at the UCSC Genome Browser website

• Configure the Table Browser page as shown (Figure 2)

| Â                                                                                                    | Genomes                                                                                                    | Genome Browser                                                                                                    | Tools                                                                                                    | Mirrors                                                                                                    | Downloads                                                                                                    | My Data                                                                                                    | Projects                                                                                                    | Help                                                              | About Us                                                                                                    |
|----------------------------------------------------------------------------------------------------|----------------------------------------------------------------------------------------------------|----------------------------------------------------------------------------------------------------|----------------------------------------------------------------------------------------------------|----------------------------------------------------------------------------------------------------|----------------------------------------------------------------------------------------------------|----------------------------------------------------------------------------------------------------|----------------------------------------------------------------------------------------------------|-------------------------------------------------------------------|----------------------------------------------------------------------------------------------------|
| Table B                                                                                                    | rowser                                                                                                    |                                                                                                    |                                                                                                    |                                                                                                    |                                                                                                    |                                                                                                    |                                                                                                    |                                                                   |                                                                                                    |
| Use this<br>For help<br>queries.<br>enrichm<br>downloa<br>clade: [<br>group:<br>table: ]<br>region:<br>identified<br>filter: ]<br>intersec<br>correlat<br>output<br>fille type | program to re<br>in using this a<br>For more com<br>mats, send the<br>ded in their er<br>Mammal<br>Regulation<br>pgIslandExt<br>e genome (<br>ers (names/ac<br>create<br>ction: create<br>format: BED-<br>file: cpg.bed<br>e returned: ( | trieve the data asso<br>application see <u>Using</u><br>applex queries, you m<br>data to <u>GREAT</u> . Ref<br>titrety from the <u>Sequ</u><br>genome: [Human<br> | ciated with<br>g the Table<br>iay want to<br>fer to the 9<br>ience and<br>track: C<br>a<br>gions p<br>st upload<br>a<br>(lea<br>compress | n a track in<br><u>a Browser fro</u><br><u>b use Galax</u><br><u>Credits pag</u><br><u>Annotation</u><br><u>y</u><br><u>pG Islands</u><br><u>pG Islands</u><br><u>position chr</u><br><u>list</u><br><u>v</u> Sen<br>ve blank to<br>ed | text format, to ci<br>or a description<br>y or our <u>public 1</u><br>for the list of c<br><u>Downloads</u> pag<br><b>assembly:</b> Fe<br><b>x</b> :15,578,261-15,63<br>X:15,578,261-15,63<br>d output to<br>keep output in b | alculate inters<br>of the control<br><u>MySQL serve</u><br>ontributors an<br>le.<br><u>ab. 2009 (GRCh</u><br><u>d custom tracks</u><br><u>21,068</u> | sections betw<br>s in this form<br>r. To examine<br>ad usage rest<br>37/hg19) V<br>track hubs<br>lookup defir | veen track:<br>, and the <u>i</u><br>e the biolog<br>trictions as | s, and to retrieve DNA sequence covered by a track.<br><u>User's Guide</u> for general information and sample<br>gical function of your set through annotation<br>ssociated with these data. All tables can be |
| get outp                                                                                                    | all user cart s                                                                                                    | atistics                                                                                                    | istom trac                                                                                                    | ks) click he                                                                                                    | re                                                                                                    |                                                                                                    |                                                                                                    |                                                                   |                                                                                                    |
| 10 10301                                                                                                    | un user call s                                                                                                    | orango (including cu                                                                                                    | Storn trac                                                                                                    | (3), <u>click He</u>                                                                                                    | <u>10</u> .                                                                                                    |                                                                                                    |                                                                                                    |                                                                   |                                                                                                    |

Figure 2. Configuring the Table Browser to output CpG Islands BED file

- Set assembly to Feb. 2009 (GRCh37/hg19)
- Set group to Regulation
- Set *track* to CpG Islands
- Set table to cpgIslandExt
- Set *output format* to BED
- Set *output file* to **cpg.bed**
- Select get output

The Output cpglslandExt as BED page will open.

- Select get BED to download a compressed folder containing the BED file
- Unzip the file using 7-Zip, WinRAR, or a similar program of your choice to a location you will be able to find

Next, we can import the BED file into Partek Genomics Suite.

• Select Genomic Database... under Import under File in the main toolbar in Partek Genomics Suite (Figure 3)

| 🤣 Partek Genomics Suite - fen         | nale_only (                                                       | (female            | _only)                        |                       |           |          |            |            |            |            |          |     | - 🗆 X                                       |
|---------------------------------------|-------------------------------------------------------------------|--------------------|-------------------------------|-----------------------|-----------|----------|------------|------------|------------|------------|----------|-----|---------------------------------------------|
| File Edit Transform View              | Stat Filt                                                         | ter To             | ols Windo                     | w Custom Help         |           |          |            |            |            |            |          |     |                                             |
| Open                                  |                                                                   |                    |                               |                       |           |          |            |            |            |            |          |     | Workflows Methylation                       |
| Recent Files                          | I                                                                 |                    |                               |                       |           |          |            |            |            |            |          | i i | llumina BeadArray Methylation $\qquad	imes$ |
| Open As Child                         | Tout                                                              |                    |                               |                       | 0         |          |            |            |            |            |          |     | Import                                      |
| Import                                | Affyme                                                            | csv .txt,<br>etrix | )<br>•                        |                       | •         |          |            |            |            |            |          |     | 04/00                                       |
| Open Project                          | Agilent                                                           |                    | SM3453105 200492200025 D04C01 |                       |           |          |            |            |            | . K        | Analusia |     |                                             |
| Save Project<br>Export Zipped Project | Two-co                                                            | olor Micro         | oarray 🕨 🕨                    | GSM2452106_2004832000 | 2.        | 3.       | 4.         | 5.         | 6.         | 7.         | 8.       | ΩK  | Allalysis                                   |
| Export Zipped Project                 | Illumina                                                          | a                  | •                             |                       | Cell Type | Gender   | cg09835024 | cg14361672 | cg12950382 | cg02115394 | cg12480  | R   | Visualization                               |
| Create New Spreadsheet                | Genom                                                             | ic Datab           | abase                         | _200483200025_R04C01  | B cells   | Female   | -5.13333   | 3.88696    | 2.53662    | -3.09657   | -5.3429  | 2   | Biological Interpretation                   |
| merge spreadsneets                    | Nimble                                                            | NimbleGen          |                               | _200483200021_R01C01  | B cells   | Female   | -5.57589   | 4.37549    | 2.17969    | -3.77578   | -5.59362 |     |                                             |
| Save                                  | Nanost                                                            | tring              |                               | _200483200025_R06C01  | B cells   | Female   | -5.91665   | 4.0189     | 1.1088     | -3.4783    | -5.50609 |     |                                             |
| Save As Text File                     | Fluidign                                                          | n                  |                               | _200483200025_R07C01  | B cells   | Female   | -5.56902   | 3.82761    | 2.02033    | -3.29326   | -5.34828 |     |                                             |
| Save As Web Page                      | Merge Files                                                       |                    | _200483200021_R08C01          | B cells               | Female    | -5.65505 | 4.08722    | 2.40096    | -3.25009   | -5.49664   |          |     |                                             |
| Close                                 | Plate-b                                                           | Plate-based Data   |                               | _200483200021_R06C01  | B cells   | Female   | -5.62322   | 3.91354    | 2.48638    | -4.32497   | -5.09504 |     |                                             |
| Close All                             | Tagman(g)<br>SAM/BAM file<br>Partek Express Study File<br>BCF/VCF |                    |                               | _200483200025_R01C01  | LCLs      | Female   | -5.11054   | 4.06107    | 1.92265    | -2.98669   | -5.09757 |     |                                             |
| Close Children                        |                                                                   |                    |                               | _200483200025_R03C01  | LCLs      | Female   | -5.22815   | 4.86618    | 2.30014    | -2.97251   | -5.33525 |     |                                             |
| Info                                  |                                                                   |                    |                               | _200483200025_R05C01  | LCLs      | Female   | -4.36911   | 4.79876    | 1.23619    | -4.53385   | -5.13975 |     |                                             |
| Properties                            | Zipped                                                            | Project.           |                               | _200483200025_R02C01  | LCLs      | Female   | -5.35979   | 4.88132    | 2.55436    | -3.63678   | -5.384   |     |                                             |
| Exit                                  |                                                                   | 11                 | . GSM245211                   | 9_200483200021_R07C01 | LCLs      | Female   | -5.05712   | 4.72935    | 2.5945     | -3.11181   | -5.19711 |     |                                             |
|                                       |                                                                   | 12                 | . GSM245212                   | 0_200483200021_R05C01 | LCLs      | Female   | -5.01856   | 5.35611    | 2.69605    | -1.53965   | -4.92963 |     |                                             |
|                                       |                                                                   |                    |                               |                       |           |          |            |            |            |            |          |     |                                             |
|                                       |                                                                   |                    |                               |                       |           |          |            |            |            |            |          |     |                                             |
|                                       |                                                                   |                    |                               |                       |           |          |            |            |            |            |          |     |                                             |
|                                       |                                                                   |                    |                               |                       |           |          |            |            |            |            |          |     |                                             |
|                                       |                                                                   |                    |                               |                       |           |          |            |            |            |            |          |     |                                             |
|                                       |                                                                   |                    |                               |                       |           |          |            |            |            |            |          |     |                                             |
|                                       |                                                                   |                    |                               |                       |           |          |            |            |            |            |          |     |                                             |
|                                       |                                                                   |                    |                               |                       |           |          |            |            |            |            |          |     |                                             |
|                                       |                                                                   |                    |                               |                       |           |          |            |            |            |            |          |     |                                             |
|                                       |                                                                   | Row                | s: 12 Column                  | s: 866839 🖌           |           |          |            |            |            |            |          |     |                                             |
|                                       |                                                                   | 1.0                |                               | (                     |           |          |            |            |            |            |          | Ť   |                                             |
|                                       |                                                                   |                    |                               |                       |           |          |            |            |            |            |          |     |                                             |

Figure 3. Importing the CpG Islands map BED file

• Select the file cpg.bed

The BED file will open as a new spreadsheet.

· Change the spreadsheet name to UCSC CpG Island Annotation and save it

For this region list, you can also calculate the average beta values for the probes in each island per sample and detect differential methylated CpG islands regions. Detailed information on how to get average beta value for each CpG can be found in the *Determining the average values for a region list* section of Starting with a list of genomic regions.

## Additional Assistance

If you need additional assistance, please visit our support page to submit a help ticket or find phone numbers for regional support.

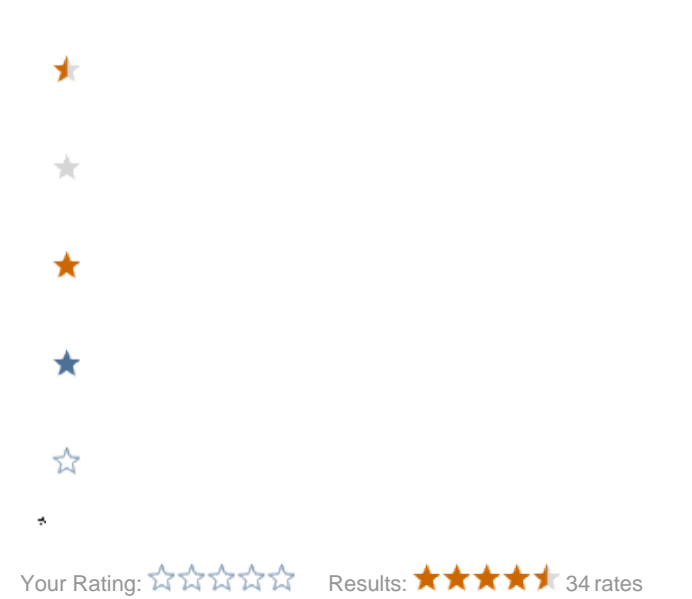